# Tájékoztató

a könyvviteli szolgáltatást végzők nyilvántartásba vételi-, és a nyilvántartásban szereplő adatok átvezetésére vonatkozó kérelmeinek elektronikus benyújtásáról

## 1. A kérelem benyújtása

A kérelem benyújtásának feltétele, hogy az ügyfél rendelkezzen ügyfélkapu regisztrációval.

A kérelmek a <u>www.magyarorszag.hu</u> oldalon keresztül nyújthatóak be a szükséges űrlapok (IForm) kitöltésével és a mellékletek csatolásával.

#### A kérelmek űrlapjainak elérési útvonala:

https://magyarorszag.hu

"Közigazgatás, jog" menü

"Kérelem benyújtása" menüpont

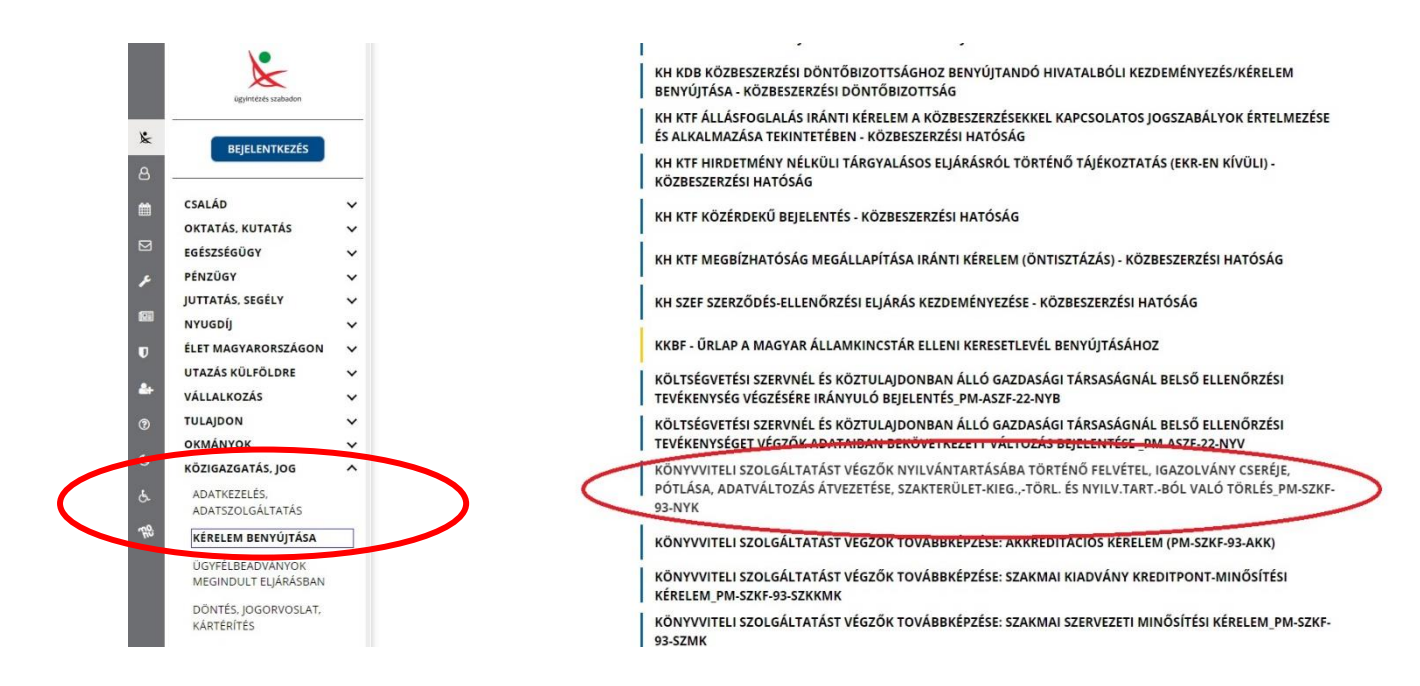

A listában az űrlapok ABC sorrendben szerepelnek, az ügyindítás a "Könyvviteli szolgáltatást végzők nyilvántartásba történő felvétel, igazolvány cseréje, pótlása, adatváltozás átvezetése, szakterület-kieg., -törl. és nyilv. tart.-ból való törlés\_PM-SZKF-93-NYK" elnevezésű űrlapon lehetséges.

Online fizetés esetén az ügytípusnak megfelelő FR megnevezésre végződő űrlapot kell kiválasztani.

| KÖZIGAZGATÁS, JOG<br>ADATKEZELÉS,<br>ADATSZOLGÁLTATÁS<br>KÉRELEM BENYÚJTÁSA | ^ | KÖNYVVITELI SZOLGÁLTATÁST VÉGZŐK NYILVÁNTARTÁSA: IGAZOLVÁNY CSERE, IGAZOLVÁNY PÓT<br>IGAZOLVÁNYT ÉRINTŐ ADATVÁLTOZÁS ÁTVEZETÉSE, SZAKTERÜLET-KIEGÉSZÍTÉS, SZAKTERÜLET-TÖ<br>SZKF-93-NYK FR-3000<br>KÖNYVVITELI SZOLGÁLTATÁST VÉGZŐK NYILVÁNTARTÁSA: IGAZOLVÁNYT NEM ÉRINTŐ ADATVÁLT<br>ÁTVEZETÉSE ÉS NYILVÁNTARTÁSBÓL VALÓ TÖRKETÖNLINE BEFIZETÉSI, PM-SZKF-93-NYK FR-2000 |
|-----------------------------------------------------------------------------|---|----------------------------------------------------------------------------------------------------|
| ÜGYFÉLBEADVÁNYOK<br>MEGINDULT ELJÁRÁSBAN                                    |   | KÖNYVVITELI SZOLGÁLTATÁST VÉGZŐK NYILVÁNTARTÁSÁBA TÖRTÉNÖ FELVÉTEL, IGAZOLVÁNY CS<br>PÓTLÁSA, ADATVÁLTOZÁS ÁTVEZETÉSE, SZAKTERÜLET-KIEG.,-TÖRL. ÉS NYILV.TART-BÓL VALÓ TÖR                                                                                                    |
| DÖNTÉS, JOGORVOSLAT,<br>KÁRTÉRÍTÉS                                          |   | 93-NYK<br>KÖNYVVIT <del>EL LEZOLGÁLTATÁST VÉG</del> ZŐK NYILVÁNTARTÁSBA TÖRTÉNŐ FELVÉTEL KÉRELME (ONLINI                                                                                                    |
| BÍRÓSÁG, ÜGYÉSZSÉG                                                          |   | BEFIZETÉS)_PM-SZKF-93-NYK_FR-9000                                                                                                    |

A megfelelő űrlap kiválasztását követően az "Ügyintézés indítása" gombra kell kattintani, majd az Ügyfélkapus azonosítást követően megnyílik az iForm űrlap.

#### 2. Adatlap kitöltése

Az adatlap négy részből áll: 1. Adatok, 2. Nyilvánosságra hozható adatok, 3. Nyilatkozatok és 4. Mellékletek.

Az 1. Adatok részben először jelölni szükséges egy legördülő menüből, hogy milyen ügytípust kíván indítani.

Amennyiben az igazolványon is szereplő adatmódosítást kíván bejelenteni, akkor az *igazolvány cseréje, melynek oka* menüpontot kell választani, amelyen belül lehetősége lesz megadni a módosítani kívánt adatokat.

Amennyiben a módosítandó adat nem szerepel az igazolványon (pl. lakcím), akkor a nyilvántartásban szereplő, igazolványt nem érintő egyéb adataimban történt változások átvezetése menüpontot válassza.

| CELOZO FEJEZET | Fejezetek 🗸 | > Következő fejezet        | C Ellenőrzések futtatása                                                  | 🚀 Beküldés                                                                         | 🚯 Űrlap mentése                                                                   | 🛓 Letöltések 🗸                                            | 🔳 Ellenőrzések listája                                    | ⑦ Súgó       | 🖸 Névj |
|----------------|-------------|----------------------------|---------------------------------------------------------------------------|------------------------------------------------------------------------------------|-----------------------------------------------------------------------------------|-----------------------------------------------------------|-----------------------------------------------------------|--------------|--------|
|                |             |                            |                                                                           |                                                                                    |                                                                                   |                                                           |                                                           | ×            |        |
|                |             |                            |                                                                           |                                                                                    | Adatlap                                                                           |                                                           | ~0J                                                       |              |        |
|                |             | A k<br>fel                 | könyvviteli szolgált<br>vételhez (az igazol<br>adatváltozás beje          | atási tevék<br>vány kiadá<br>lentéséhez                                            | enység végzés<br>sához), az igaz<br>, valamint a n                                | sére jogosító n<br>olvány pótlása<br>yilvántartásbó       | yilvántartásba v<br>ához, cseréjéhez<br>sl való törléshez | való<br>, az |        |
|                |             | A 93/200<br>szolgálta      | )2. (V. 5.) Korm. rendelo<br>atási tevékenység vég:                       | et (a továbbia<br>zésére jogosít                                                   | kban: Korm. reno<br>ó                                                             | delet) alapján kéi                                        | rem a könyvviteli                                         |              |        |
|                |             | Kérelem                    | i típusa *                                                                |                                                                                    |                                                                                   |                                                           |                                                           | *            |        |
|                |             | <b>a) Név *</b><br>Titulus | igazolvány po<br>igazolvány cs<br>nyilvántartási<br>Csalác nyilvántartási | tlását (elveszett,<br>eréjét, amelynek<br>pa történő felvéte<br>pan szereplő (igaz | ellopott, megsemmisül<br>oka<br>Iemet (az igazolvány ki<br>olványt nem érintő) eg | t igazolvány esetén)<br>adását)<br>;yéb adataimban törtér | <sup>nt</sup> jnév 2                                      |              |        |
|                |             |                            | változás(ok) á<br>nyilvántartási                                          | tvezetését<br>pól való törlést                                                     |                                                                                   |                                                           |                                                           |              |        |
|                |             | b) Szület                  | tési név *                                                                |                                                                                    |                                                                                   |                                                           |                                                           |              |        |

Ezt követően a kérelmező természetes adatait szükséges rögzíteni. Az kitöltő adatait a rendszer automatikusan előtölti, azonban ha a kitöltő és a kérelmező személy eltérő, akkor a személyes adatok felülírhatóak.

A természetes adatok megadását követően az f) lakóhelyet és a g) levelezési címet kell megadni. Ha a két adat eltérő, az automatikusan bejelölt "Azonos a lakóhellyel" mezőnél a jelölőnégyzetben szereplő kék pipát törölni szükséges.

| Ország *                     | Magyarország           |                  |                      |
|------------------------------|------------------------|------------------|----------------------|
| 013205                       | Irányítószám * Telenül | ác *             |                      |
|                              |                        | 65               |                      |
|                              | Közterület neve *      | Jellege *        |                      |
|                              | Házszám * Épület       | Lépcsőház Emelet | Ajtó                 |
| g) Levelezés                 | i címe:                |                  |                      |
| Ország *                     | Magyarország           |                  | Azonos a lakóhellyel |
|                              | lrányítószám* Települ  | és*              |                      |
|                              | Közterület neve*       | Jellege*         |                      |
|                              | Házszám* Épület        | Lépcsőház Emelet | Ajtó                 |
| h) Regisztrá                 | lási szám              |                  |                      |
| i) Szakmai <mark>k</mark>    | épesítés               |                  |                      |
| 1.                           |                        |                  |                      |
| szakmai képe                 | esítés megnevezése     |                  |                      |
| oklevél szám                 | a                      |                  |                      |
| <mark>kiállító</mark> intézi | nény neve              |                  |                      |
|                              |                        |                  |                      |

A h) pontban a regisztrációs számot csak akkor szükséges megadni, ha már rendelkezik regisztrációs számmal (pl. adatmódosítás esetén). Amennyiben korábban rendelkezett regisztrációs számmal, de az törlésre került, a h) pontot ne töltse ki!.

Az i) pontban adja meg a nyilvántartásba vételhez szükséges szakképesítésének adatait.

A j) pontban rögzítse a szakmai gyakorlatára vonatkozó adatokat, a felvillanó zöld nyílra kattintva tud több munkáltatót megjelölni, amennyiben a szakmai gyakorlatát több munkahelyen szerezte meg.

| 1.                             |                                                      |
|--------------------------------|------------------------------------------------------|
| gyakorlat megszerzésének helye |                                                      |
| munkakör/beosztás              |                                                      |
| végzett tevékenység            |                                                      |
| syakorlat időtartama           | ÉÉÉÉ'.'HH'.'NN 🛗 -tól ÉÉÉÉ'.'HH'.'NN 🛗 -ig           |
|                                | vállalkozási                                         |
|                                | vállalkozási                                         |
|                                | penzugyi                                             |
|                                | egyéb szervezeti (nonprofit)                         |
|                                | államháztartási                                      |
|                                | □ IFRS                                               |
|                                | <b></b>                                              |
| 2. Nyiivantartash              | an feituntethi kivant adatok (nem kotelezo megadhi): |

A k) pontban jelölje a kérelmezett szakterületet. Egy oklevél alapján csak egy szakterület jelölhető meg!

#### A 2. Nyilvántartásban feltüntetni kívánt adatok rész kitöltése nem kötelező.

A nyilvántartásban szereplő adatokat a Hatóság a kötelezően megadott adatokkal együtt kezeli, nyilvánosságra csak azok az adatok hozhatóak, amelyek a jogszabály által nyilvános adatok, valamint amelyekhez a 3. rész c) pontjában hozzájárul.

Amennyiben a c) és d) pontokban egyéb szakképesítést és nyelvvizsga adatokat kíván rögzíteni, akkor az ezeket alátámasztó oklevelek, bizonyítványok másolatát is mellékelni szükséges.

| a) Telefonszám            |                                                             |
|---------------------------|-------------------------------------------------------------|
| b) E-mail cím             |                                                             |
| c) Egyéb szakmai képesít  | és (Kitöltése esetén dokumentum csatolása szükséges)        |
| 1.                        |                                                             |
| Egyéb szakmai képesítés   |                                                             |
| oklevél száma             |                                                             |
| kiállító intézmény neve   |                                                             |
| kiállítás kelte           | ÉÉÉÉ'.'HH'.'NN 🛗                                            |
| d) Államilag elismert nye | lvvizsgák (Kitöltése esetén dokumentum csatolása szükséges) |
| 1.                        |                                                             |
| Nyelv, fokozat, típus     |                                                             |
| oklevél száma             |                                                             |
|                           |                                                             |
| kiállító intézmény neve   |                                                             |

A *3. Nyilatkozatok* részben a jelölőnégyzetekre kattintva nyilatkozhat az a) adatok valóságtartalmáról, illetve a b) publikus adatok nyilvánosságra hozatalának elfogadásáról.

A c) pontban megjelölheti, ha a kötelező adattartalmon felül egyéb adatokat is nyilvánosságra kíván hozni. Az adatok a könyvviteli szolgáltatást végzők névjegyzékében kerülnek publikálásra (www.penzugyiszakkepzes.kormany.hu).

### A 4. Mellékletek részben tudja a kérelem mellékleteit csatolni pdf vagy jpeg formátumban.

A mellékletek csatolása a gemkapocs ikonra való kattintással tehető meg. Ezt követően az adatlap tetejére kell görgetni (vagy a jobb alsó sarokban a felfelé mutató nyílra kell kattintani), ahol megjelenik a csatolmánykezelő. A csatolandó dokumentum az "Új fájl csatolása" gombbal választható ki, majd a "Bezár" gombra kattintva folytatható az adatlap kitöltése.

|                                                                    | Mel                                                                                            | éklet                                                                                                    |                                           |
|--------------------------------------------------------------------|------------------------------------------------------------------------------------------------|----------------------------------------------------------------------------------------------------|-------------------------------------------|
| Az igazgatási szolgá<br>igazoló szelvényrés<br>adataival a tranzak | iltatási díj megfizetését igazoló c<br>zének másolata, vagy banki átut<br>ció sikerességéről * | lokumentum (a postai készpénzátutalási megbízás<br>alás esetén a bank visszaigazolása a tranzakció                                                                                                    |                                           |
| Még nincs                                                          | csatolt fájl                                                                                   | Ø                                                                                                    |                                           |
| A kérelem benyúj<br>legalább 16 kreditp                            | tását megelőző 12 hónapban<br>ont megszerzéséről szóló tovább                                  | a kérelemben megjelölt szakterületen teljesített,<br>képzési igazolások*                                                                                                    |                                           |
| Még nincs                                                          | csatolt fájl                                                                                   | Ø                                                                                                    |                                           |
| A szakképesítést ig                                                | azoló oklevél, bizonyítvány máso                                                               | olata*                                                                                                    |                                           |
| Még nincs                                                          | csatolt fájl                                                                                   | Ø                                                                                                    |                                           |
| A szakképesítés n<br>területen szerzett s                          | negszerzésétől számított legala<br>zakmai gyakorlatot igazoló doki                             | ább 3 éves számviteli, pénzügyi, vagy ellenőrzési<br>ımentum/ munkáltató által kiadott igazolás. *                                                                                                    |                                           |
| Még nincs                                                          | csatolt fájl                                                                                   | Ø                                                                                                    |                                           |
| 1 db, 6 hónapnál ne                                                | em régebbi, JPG vagy PDF formát                                                                | umú igazolványkép *                                                                                                    |                                           |
| Még nincs                                                          | csatolt fájl                                                                                   | Ø                                                                                                    |                                           |
| Egyéb dokumentun                                                   | nok (Egyéb szakmai képesítés, ál                                                               | lamilag elismert nyelvvizsga)                                                                                                    |                                           |
| Még nincs                                                          | csatolt fájl                                                                                   | Ø                                                                                                    |                                           |
| Még nincs                                                          | : csatolt fájl                                                                                 | Dátum                                                                                                    |                                           |
| őző fejezet 🛛 Fejezetek 🗸                                          | > Következő fejezet 🛛 🐨 Javítano                                                               | CSATOLMÁNYKEZELŐ                                                                                                    | 🔀 sek listája 🕜 Súgó 🗔 Névjegy            |
|                                                                    |                                                                                                | AlatamasztoDokCsatolmany0 komponenshez csatolt                                                                                                    | fájlok                                    |
|                                                                    |                                                                                                | Fájlnév 🔺 Méret (MB) 💡 Műveletek                                                                                                    | Le la la la la la la la la la la la la la |
|                                                                    |                                                                                                | Nincs rendelkezésre álló adat                                                                                                    | ügyintézés szabadon                       |
|                                                                    | A könyvvit<br>felvételhez<br>adatvál                                                           | Feltőltendő fájlok száma (eddig / min - max): 0 / -<br>Feltőltendő fájlok mérete (MB, eddig / max): 0 / 30<br>Feltőlthető fájl maximális mérete (MB):<br>Feltőlthető fájlok: jpg, jpeg, png, doc, docx, pdf | rtásba való<br>réjéhez, az<br>rléshez     |
|                                                                    | A 93/2002. (V. 5.) K<br>szolgáltatási tevék                                                    | Új fájl csatolá                                                                                                    | ása BEZÁR<br>vviteli                      |
|                                                                    | Kérelem típusa *                                                                               |                                                                                                    | •                                         |
|                                                                    |                                                                                                | 1. Adatok (nyilvántartáshoz szükséges ada                                                                                                    | atok)                                     |
|                                                                    |                                                                                                |                                                                                                    |                                           |

A mellékletek becsatolásával az űrlap kitöltésének végére ért. Az oldal tetejére görgetve az oldal jelzi a hibákat, amelyeket javítani szükséges. A javításokat követően a beküldésre gombra kattintva tudja beküldeni kérelmét. A beküldést követően a beküldött dokumentumot pdf formátumban le tudja tölteni a sikeres beküldést visszaigazoló ablakban. Amennyiben az <u>online fizetés</u> "FR" űrlapja került kiválasztásra, akkor "<u>Beküldés</u>" gombra kattintva az oldal először a befizetési lehetőséghez navigál. A "Fizetés indítása" gombra kattintva Simple Pay bankkártyás fizetésre van lehetőség. Sikeres befizetés esetén a szokásos módon visszaigazoló e-mail üzenet érkezik a befizetőhöz. A sikeres befizetést követően az űrlap benyújtásra kerül a Pénzügyminisztérium Hivatali Kapujára.

| Előző fejezet 🛛 Fejezetek 🗸 🕻 | Következő fejezet 🕑 Javítand                 | ló hibák: 6 🛛 🖈 Bekül                                       | dés 🐧 Űrlap mentése                                       | 🛓 Letöltések 🗸                                    | 📕 Ellenőrzések listája                                      | ⑦ Súgó                 | 💭 Névjeg |
|-------------------------------|----------------------------------------------|-------------------------------------------------------------|-----------------------------------------------------------|---------------------------------------------------|-------------------------------------------------------------|------------------------|----------|
|                               |                                              |                                                             |                                                           |                                                   |                                                             | <b>\</b> •             |          |
|                               |                                              |                                                             |                                                           |                                                   |                                                             | ügyintézés szabadon    |          |
|                               |                                              |                                                             | Adatlap                                                   |                                                   |                                                             |                        |          |
|                               | A könyvvite<br>felvételhez<br>adatvál        | eli szolgáltatási t<br>(az igazolvány k<br>tozás bejelentés | evékenység végz<br>iadásához), az iga<br>éhez, valamint a | ésére jogosító<br>azolvány pótla<br>nyilvántartás | ó nyilvántartásba<br>ásához, cseréjéh<br>sból való törlésho | a való<br>ez, az<br>ez |          |
|                               | A 93/2002. (V. 5.) Ko<br>szolgáltatási tevék | orm. rendelet (a tov<br>enység végzésére je                 | rábbiakban: Korm. re<br>ogosító                           | ndelet) alapján                                   | kérem a könyvviteli                                         | i                      |          |
|                               | Kérelem típusa *                             | nyilvántartásba tör                                         | ténő <mark>felvételemet</mark> (az i                      | igazolván <mark>y</mark> kiadás                   | át)                                                         | *                      |          |
|                               |                                              |                                                             |                                                           |                                                   |                                                             |                        | )        |